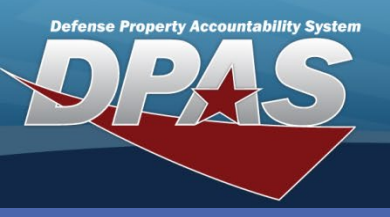

**DPAS Quick Reference Guide** 

OUSD • AT&L • ARA

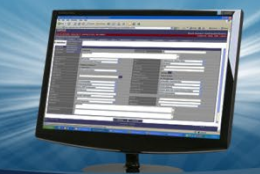

The Member Access feature allows members to

enter https://member.dpas.dod.mil/ on your

view issued materiel and add, update, and cancel appointments for the member. To access the site,

http://dpassupport.golearnportal.org

## Appointments

## **Adding an Appointment**

- 1. Navigate to the Member Access landing page and select the **Add** button.
- 2. The "Add Appointments" pop-up appears.
- 3. Select the **Unit Name** from the drop-down list or enter the name in the field provided.
- 4. Enter the member's **Email** (if not auto-filled). You will receive an email notice of the appointment.

Internet browser.

- 5. Select the **Service Center** from the drop-down list or enter the center in the field provided.
- 6. Select the **Appointment Type** from the drop-down list or enter the type in the field provided.
- 7. Select the **Priority** from the drop-down list or enter the priority in the field provided.
- 8. Use the Calendar button to select the Date or enter the date in the field provided.
- 9. Select the **Time** from the drop-down list or enter the time in the field provided. *Time entries are measured in five minute increments and are designated in the military, 24-hour format.*
- 10. Select the **Add** button to complete the transaction.
- 11. The pop-up closes, and the Appointment appears on the **Appointments** grid, highlighted in green.

|                                            | Add Appointments                                                                                                    | >                                        |
|--------------------------------------------|----------------------------------------------------------------------------------------------------|------------------------------------------|
|                                            | Member Information                                                                                                    |                                          |
|                                            | * Member/EDIPI<br>Christopher Elliott ( )<br>Phone                                                                                                    | * i Unit Name<br>CLE001<br>* Email       |
| Reports                                    |                                                                                                    | 1 (1) (1) (1) (1) (1) (1) (1) (1) (1) (1 |
| Search Criteria * Member's EDIPI           | Location * i Service Center 274th CIF                                                                                                    | 5                                        |
| Member Reports Scrid Options               | Appointment Type     * <i>i</i> Appt Type     Full Individual Issue     Est Appt Length                                                                                                    | 6 * <i>i</i> Priority<br>Routine         |
| Selected 0/1 ( Page 1 of 1<br>Appointments | Appointment Time * Date 10/1/2018                                                                                                    | 8 * <i>i</i> Time<br>10:00 9             |
| Appointments Grid Option Add               |                                                                                                    |                                          |
| Selected 0/0 (A O Page 0 of 0              | Image: Weight of the second second | No items to display 💍                    |
|                                            | Leidos Proprietary                                                                                                    | DPAS Call Center<br>1-844-843-3727       |

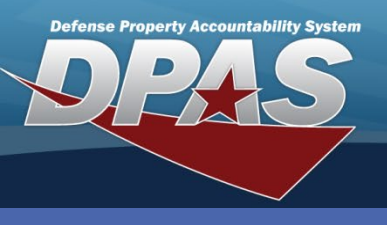

DPAS Quick Reference Guide

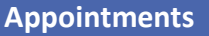

## **Updating an Appointment**

It may not be

OUSD • AT&L • ARA

- 1. From the Member Access landing page, select the **Checkbox** of the desired entry.
- 2. Select the **Edit** button.
- 3. The "Update Appointments" pop-up appears.
- 4. The Member/EDIPI and Service Center are Read Only.
- 5. All other fields can be updated as performed in the **Add Appointment** procedure.
- 6. When all changes are made, select the **Update** button to complete the transaction.
- 7. The pop-up closes, and the Appointment appears on the **Appointments** grid, highlighted in green.

| Керопа                          |                |                  |                     |                        |            |                |                 |      |
|---------------------------------|----------------|------------------|---------------------|------------------------|------------|----------------|-----------------|------|
| Search Criteria                 |                |                  |                     |                        |            |                |                 |      |
| * Member's EDIPI                |                | * Member's Las   | t Name              |                        |            |                |                 |      |
|                                 | Q Search       | 🖒 Reset          |                     |                        |            |                |                 |      |
| Member Reports Grid Options     |                |                  |                     |                        |            |                |                 |      |
| Member V Logistics              | Program TUIC   |                  |                     |                        | -          |                |                 |      |
| Christopher Elliott ( ) CO-LEAI | RN CLE001      |                  |                     |                        |            |                |                 |      |
| Selected 0/1 (4 4 1) Page       | 1 of 1 (+) (+) | 5 🔻 item         | is per page         | 1 - 1 of 1 items       | Ċ          |                |                 |      |
| Appointments                    |                | Upda             | ate Appointm        | ents                   |            |                |                 | ×    |
| Appointments Grid Options •     | 2 Edit Ø Ca    | ancel /          | mber Information    |                        |            |                |                 |      |
| All Service Center T Appt Date  | check-In Time  | * Me             | ember/EDIPI         |                        |            | * i Unit Name  |                 |      |
|                                 | 10.00          | Chri             | istopher Elliott (  | (1995-40 (275-80 (20)) |            | CLE001         | •               |      |
|                                 | 5 10:00        | Pho              | one                 |                        |            | * Email        |                 |      |
| Selected 1/1 (4 4 1) Page       | 1 of 1 ()      | 5                |                     |                        |            | D-RISTOPHER LE | LUOTT@LEGOS.COM |      |
|                                 |                | Loc              | ation               |                        |            |                |                 |      |
|                                 |                | * i              | Service Center      |                        |            |                |                 |      |
|                                 |                | 1                |                     |                        |            |                |                 |      |
|                                 |                |                  |                     |                        |            |                |                 |      |
|                                 |                |                  | onument type        |                        |            |                |                 |      |
| Any changes made t              | 0              | * 1              | Appt Type           |                        |            | * # Priority   |                 |      |
| your appointment                |                | FL               | III Individual Retu | ILU                    | •          | Routine        | •               |      |
| generates an email r            | notice         | <b>Est</b><br>45 | Appt Length         |                        |            |                |                 |      |
| to the email address            | on             | Ann              | ointmont Time       |                        |            |                |                 |      |
| the appointment                 |                | - φρ<br>* Do     |                     |                        |            |                |                 |      |
| the appointment.                |                |                  |                     |                        | (**)       | * # Time       |                 |      |
|                                 |                | 1                | J/4/2018            |                        |            | 10:00          | •               |      |
|                                 |                | 6                | Update 🚫 C          | ancel                  |            |                |                 |      |
|                                 | ENT            | OF               |                     |                        |            |                |                 |      |
| PROPERT                         | Y& Sec         |                  | Lei                 | dos Proprietany        |            |                | DPAS Call Cer   | iter |
|                                 | NI 🏼 🍋 📥       | The infor        | rmation in this     | document is pro        | prietarv t | o Leidos.      | 1-844-843-3     | 121  |
|                                 |                |                  |                     |                        |            |                |                 |      |

reproduced, disclosed, or exported without the written approval of Leidos. DPAS Website http://dpassupport.golearnportal.org

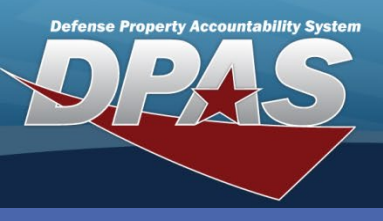

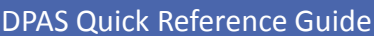

OUSD • AT&L • ARA

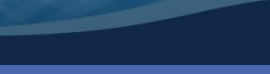

Appointments

## **Canceling an Appointment**

- 1. From the Member Access landing page, select the **Checkbox** of the desired entry. *Multiple appointments can be selected at one time.*
- 2. Select the Cancel Appt(s) button.
- 3. The "Cancel Appointment(s)" pop-up appears.

STATES OF

- 4. Select the Cancellation Reason from the drop-down list.
- 5. Select the **Cancel Appt(s)** button to complete the cancellation.
- 6. The pop-up closes, and the Appointment is removed from the **Appointments** grid.

| Reports               |               |            |                |                           |                       |                      |                 |                  |            |                  |      |
|-----------------------|---------------|------------|----------------|---------------------------|-----------------------|----------------------|-----------------|------------------|------------|------------------|------|
| Search Criteria       |               |            |                |                           |                       | *                    |                 |                  |            |                  |      |
| * Member's EDIPI      |               |            | * Member       | r's Last Name             |                       |                      |                 |                  |            |                  |      |
|                       |               | Qs         | Search C Reset | :                         |                       |                      |                 |                  |            |                  |      |
| Member Reports        | Grid Options  |            |                |                           |                       |                      |                 |                  |            |                  |      |
| Member                | T Logistic    | s Program  | UIC            |                           |                       | T                    |                 |                  |            |                  |      |
| Christopher Elliott ( | (CO-LEA       | ARN        | CLE001         |                           |                       |                      |                 |                  |            |                  |      |
| Selected 0/1          | Page          | 1 of 1 (>  | ) H 5 V        | items per page            | 1 - 1 of 1 ib         | ems 🔿                |                 |                  |            |                  |      |
| Appointments          |               |            |                |                           |                       |                      |                 |                  |            |                  |      |
| Appointments 1        | Grid Options  | + Add      | Cancel Annt/s) | Check In                  |                       |                      |                 |                  |            |                  |      |
| All Service Center    | Appt Date     | T Check    |                | Full Appointment Length   | Appointment Type      | Y Member             |                 | ame 🍸 Priority 🍸 | Status T F | Reference Nbr    | T    |
|                       | , Approvide   | , onder m  |                | carry oppontations congar | , Appointment ()po    | , member             | , 0.0 , 0.0 .   | anic , monty     | >          |                  |      |
|                       | 10/04/201     | 8 10:00    |                | 45                        | Full Individual Retur | n Elliott, Christoph | her CLE001 ASGA | RD Routine       | Scheduled  |                  |      |
| Selected 1/1          | Page          | 1 of 1 🕨   | ) H 5 V        | items per page            |                       |                      |                 |                  |            | 1 - 1 of 1 items | C    |
|                       |               |            |                |                           |                       |                      |                 |                  |            |                  |      |
|                       |               |            |                |                           |                       |                      |                 |                  |            |                  |      |
|                       |               |            |                |                           |                       |                      |                 |                  |            |                  |      |
|                       |               |            |                |                           |                       |                      |                 |                  |            | 1                |      |
|                       |               |            |                | C                         | ancel Ap              | pointr               | nent(s)         |                  | ×          |                  |      |
|                       |               |            | `              |                           |                       | •                    |                 |                  |            |                  |      |
|                       |               |            |                | C                         | ancellatior           | Reaso                | n               |                  | _          |                  |      |
|                       |               |            |                |                           | Coloct on H           |                      |                 |                  |            |                  |      |
|                       |               |            |                |                           | Select an I           | em                   |                 |                  | 4          |                  |      |
|                       |               |            |                |                           |                       |                      |                 | _                |            |                  |      |
|                       |               |            |                | E C                       | Cance                 | Appt(s)              |                 | xit              |            |                  |      |
|                       |               |            |                |                           | - Called              | in the fullo         |                 |                  |            |                  |      |
|                       |               |            |                |                           |                       |                      |                 |                  |            |                  |      |
|                       |               |            |                |                           |                       |                      |                 |                  |            |                  |      |
|                       |               |            |                |                           |                       |                      |                 |                  |            |                  |      |
| PR                    | OPERT         | 12         | NT OF DIS      |                           |                       |                      |                 |                  | DPAS Ca    | all Cen          | ter  |
|                       | <b>UIPMEN</b> | UT 🕰       |                | Le                        | eidos Proprietary     | opriotory to l       | Loidoo          |                  | 1-844      | -843-3           | 727  |
| PÔ                    |               | may not be | used repro     | oduced disclos            | s document is pr      | without the w        | ritten annrova  | l of Leidos      |            | Web              | sito |

http://dpassupport.golearnportal.org